# Download your Tandem<sup>®</sup> t:slimX2 using Glooko<sup>®</sup>

1. CREATE YOUR GLOOKO<sup>®</sup> ACCOUNT at: <u>https://ca.my.glooko.com</u>

Click on the bottom to **Sign Up here** and complete your registration.

| L                            | _og In                              |
|------------------------------|-------------------------------------|
| Email (Username)             |                                     |
|                              |                                     |
| Password                     |                                     |
|                              | 0                                   |
| Minimum 8 characters, 1 nu   | umber and 1 special character (!@#) |
| Forgot Password              |                                     |
| Didn't receive unlock instru | ictions?                            |
|                              |                                     |
|                              | Log In                              |
| Log                          | In with SSO                         |

## 2. CONNECT TO YOUR CLINIC BY ADDING A PROCONNECT CODE

This can be entered during registration process, or you can return later and enter the PROCONNECT **CODE** in your profile. Go to **"Settings"** in the top right corner under your Initials.

| glook      | 0      |         |          |         | TP 💌            |
|------------|--------|---------|----------|---------|-----------------|
|            |        |         |          |         | Tandem Princess |
| Summary    | Graphs | Logbook | Insights | Devices | Settings        |
|            |        |         |          |         | Help            |
| My Profile |        |         | Log Out  |         |                 |

Scroll down to Account then enter your clinic's ProConnect Code in the box.

• You can add up to 5 different clinics (for example: diabetes clinic and endocrinologist).

|   | ProConnect Code 🖗  |
|---|--------------------|
|   | * Primary Provider |
| • | + Add New Code     |
|   |                    |

### 3. UPLOAD YOUR PUMP

It is necessary to install the Glooko<sup>®</sup> Uploader and save as a desktop icon.

If you were not already prompted to begin this uploader download process during registration, go to **"Settings"**, scroll down to **Apps & Device**s and choose **Get Glooko Uploader** then follow the prompts until completion.

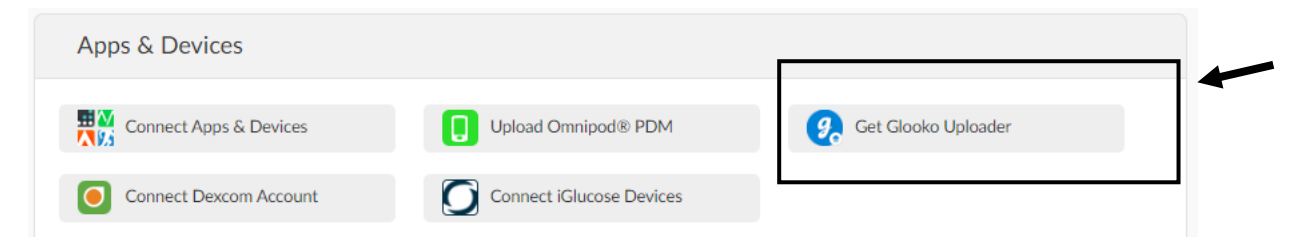

Once installation is complete you will need to restart your computer.

#### To upload your pump:

1. Plug USB end on the Tandem charging cord into the computer and the MicroUSB end into your pump,

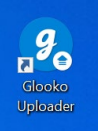

- 2. Open the **Glooko Uploader desktop icon**(see pic), enter your login information (only the first time)
- 3. Your pump data will upload to your account and attached clinics NOTE: You do not need to disconnect or suspend your pump during upload

### 4. Viewing your Tandem<sup>®</sup> t:slimX2 Pump Upload

Go to https://ca.my.glooko.com and enter your username and password

Your account will open to the Summary tab where you will find many visual highlights

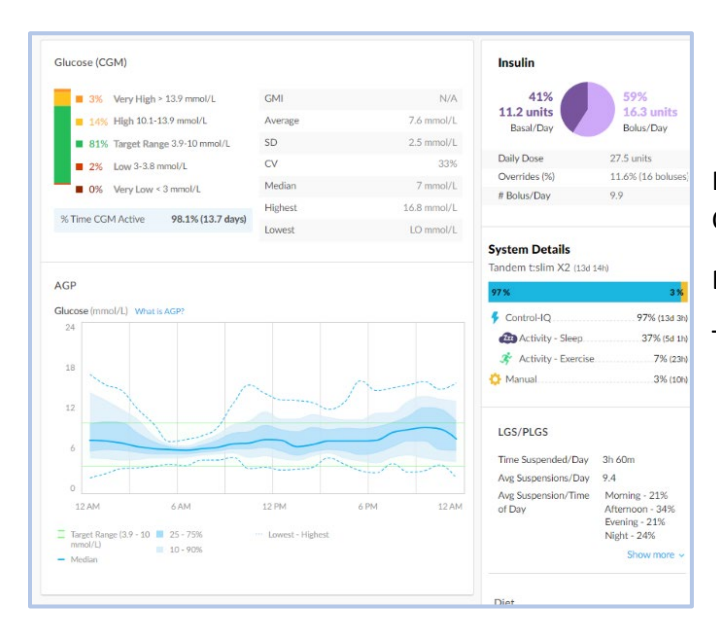

If you need help with troubleshooting Contact Glooko <sup>®</sup>Customer Support

Email: support@glooko.com or

Toll Free: +1-800-206-6601